Key Takeaways

- HEIC or HEIF format is default for clicking and storing photos on iPhone and iPad because it takes less space without compromising image quality.
- Rather than Apple devices, HEIC is not supported across various platforms and apps.
- JPEG is a standard and well-accepted image format so you can convert your HEIC photos to JPG for better accessibility.
- You can quickly change HEIC file to JPG using Files app or make your iPhone take JPG photos not HEIC by tweaking camera settings.

Apple switched to the HEIC file format on iPhones and iPads, allowing for high-quality photos with smaller file sizes than typical JPG images. However, not all devices or platforms support the HEIC format, leading to compatibility issues. Fortunately, converting HEIC photos to JPG is pretty straightforward.

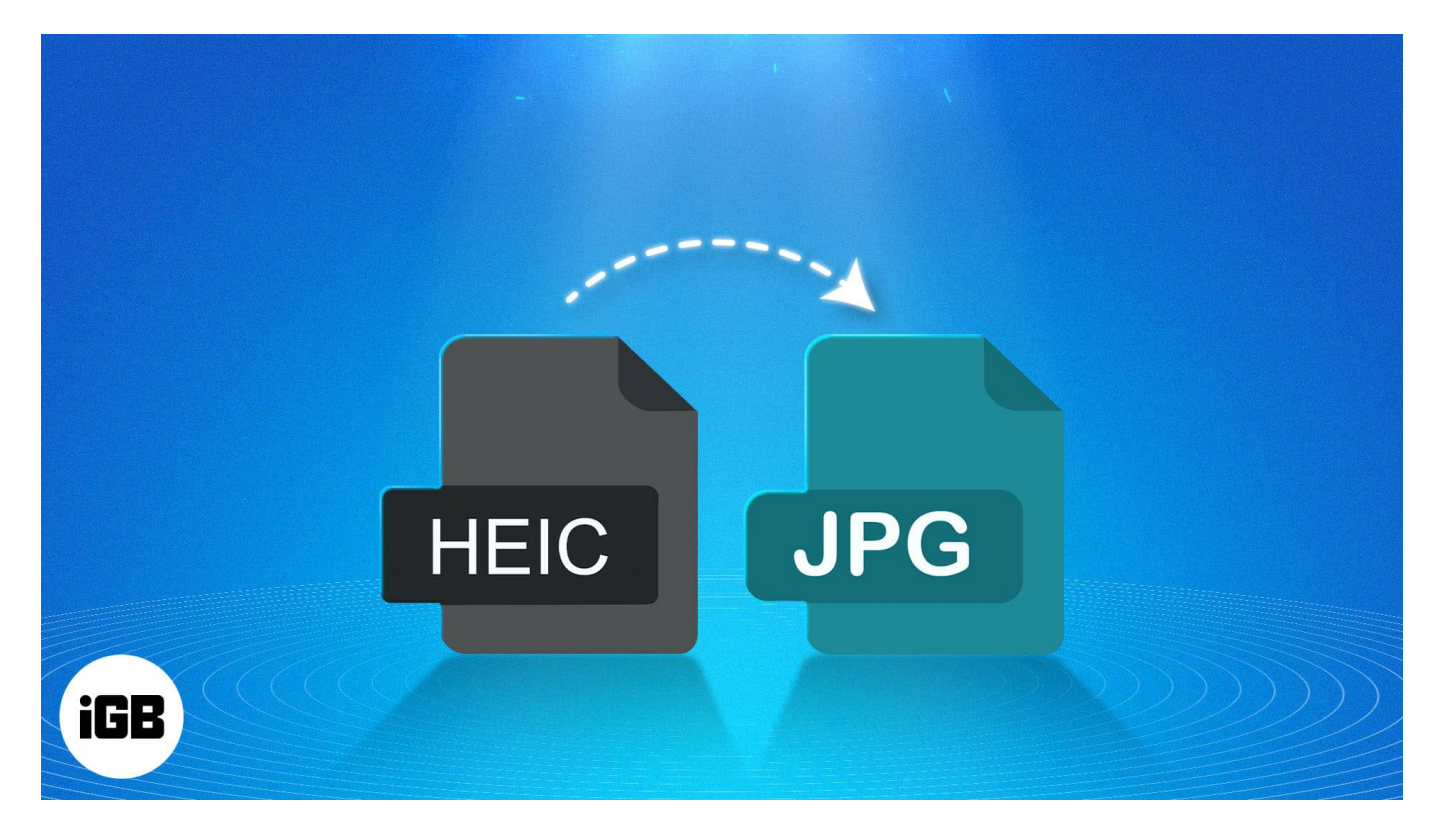

In this detailed guide, I'll explain the HEIC format and how to convert it to JPG on your iPhone, Mac, and PC.

Table of Contents

- What is the HEIC format?
- Why does the iPhone take photos in HEIC?
- <u>Why convert a HEIC file to a JPG?</u>
- How to check if a file is HEIC?
- How to convert HEIC to JPG on iPhone or iPad
  - How to take JPEG photos on your iPhone instead of HEIC
  - Automatically convert HEIC photos to JPEG while transferring to Mac
- How to convert HEIC to JPG on Mac
- How to convert HEIC to JPG on Windows 11
- Video: How to Convert HEIC to JPG on iPhone, Mac, PC

# What is the HEIC format?

HEIC stands for High Efficiency Image Container, a file format created by the Moving Picture Experts Group (MPEG). With iOS 11, Apple introduced the HEIC as the default file format for clicking and storing images and image sequences on iPhones and iPads. You will also encounter HEIF (High Efficiency Image File) format media. Apple uses it to store media with time stamps, audio, animations, or video.

Although this new file format has benefits, JPG or JPEG remains the universal standard. So, if you were wondering why an iPhone takes photos in HEIC or HEIF format, here's all you need to know.

# Why does the iPhone take photos in HEIC?

Apple adopted HEIC for iPhone photos because it offers several advantages over the older JPEG format:

- **Smaller file size**: HEIC uses the High Efficiency Video Coding (HEVC) codec. This codec can compress images to nearly half the size of a JPEG or <u>ProRAW</u> without losing quality. Thus, users can store more images in their limited free storage space.
- **Better image quality**: Despite their reduced file sizes, HEIC images have more depth and coloration details than other formats, especially when dealing with images with gradients or under poor lighting conditions. This is because HEIC supports 16-bit color instead of the 8-bit color used in JPEG.
- **Support for advanced features**: HEIC supports features like transparency, Live Photos, and vast image metadata. Professionals prefer HEIC in lengthy post-

processing for its non-destructive editing capabilities.

Apple observed that most users who enjoy taking pictures end up with no storage space. That's why it made the iPhone take photos in HEIC by default. The other benefits give it an edge over JPEG.

Now, the question arrives: if this format is so beneficial, why do you need to change a HEIF or HEIC image to JPEG? Let's find out!

# Why convert a HEIC file to a JPG?

Although the HEIC format provides images of great quality but with smaller sizes, it isn't always the most practical choice for everyday use. Here are reasons why someone would prefer changing their HEIC files to JPG.

#### 1. Universality and compatibility

HEIC is a relatively new format; only Apple devices have fully embraced it. Many websites, online services, and even older devices or software don't recognize or support HEIC files.

You may encounter compatibility issues if you upload a photo to a website or work on a project using older software. Transforming HEIC photos into JPG guarantees your images are accessible everywhere.

#### 2. Ease of sharing

If you're sending images taken from the iPhone to an Android or an old computer, they might not be able to open it due to the HEIC format. By changing your HEIF files to JPEG, you can ensure that your photos are easily shareable and viewable.

#### 3. Archiving and long-term storage

You must want to preserve your photos in a format that will stand the test of time. JPG is a tried-and-true format that has been around for decades and is supported by virtually every device and software.

#### 4. Printing

If you've ever tried to <u>print a photo</u> and ended up with an unusual result, then you know that using a proper file format is essential. HEIC files can be problematic for some printing

services and printers, resulting in bad printing or even the refusal to process the image.

On the other hand, JPG is widely recognized and supported by all printers and print services. So, to print a HEIF or HEIC image hassle-free, you must convert it to JPEG.

#### 5. Image editing software

Some advanced image editing software supports HEIC files, but others are still trying to catch up. You may find that your favorite editing software requires additional plugins to handle HEIC files or, worse, doesn't support them at all. Certain software can only handle 8-bit HEIC; however, the iPhone takes photos in 16-bit HEIC.

Converting it into a JPG can enhance and simplify the whole editing process. JPEG is known and supported by all editing programs.

In summary, HEIC saves memory space and maintains good quality. However, when converted into JPEG, it offers more convenience and flexibility.

# How to check if a file is HEIC?

Before you change a HEIF or HEIC image to JPEG, you must ensure it is in that format. To find out, follow these steps:

- 1. Open the **Photos** app on your iPhone or iPad
- 2. Select the **image** you want to check.
- 3. Tap the 'i' icon at the bottom (or swipe up) to view the image details.
- 4. Look for the file type beside your device name. If it says HEIC or HEIF, then the photo is in the High-Efficiency format.

Now that you understand why HEIC or HEIF is better and how to identify such images let's explore the steps to convert a HEIC photo to JPEG on your iPhone.

# How to convert HEIC to JPG on iPhone or iPad

- 1. Open the **Photos** app  $\rightarrow$  Go to **Library**  $\rightarrow$  **Select** the photos you want to convert.
- Next, tap the Share button at the bottom left → Choose Copy Photo(s) from the popup menu.

| 2:50 all 🗢 🕫 | 2:50                                                    | .ul 🕆 🕼     |
|--------------|---------------------------------------------------------|-------------|
| Today Cancel | Photo Selected     ✓ Location Is Included     Options > | ×           |
|              | AirDrop Messages Mail                                   | WhatsApp    |
| Select All   | Copy Photo                                              | Å           |
|              | Add to Shared Album                                     | Ē           |
|              | Add to Album                                            | <b>.</b>    |
|              | Use as Wallpaper                                        |             |
|              | Export Unmodified Original                              |             |
| Sales and    | Create Watch Face                                       | Θ           |
|              | Assign to Contact                                       | ٢           |
|              | Print                                                   | ē           |
|              | Add to New Quick Note                                   | <b>I</b> AA |
|              | Save to Files                                           |             |

- 3. Then, close the Photos app and launch the **Files** app.
- 4. Here, create a **New Folder** or head to an **existing folder**.
- 5. Long press any empty space in the folder until a pop-up menu appears.
- 6. Finally, tap **Paste** in the pop-up menu.

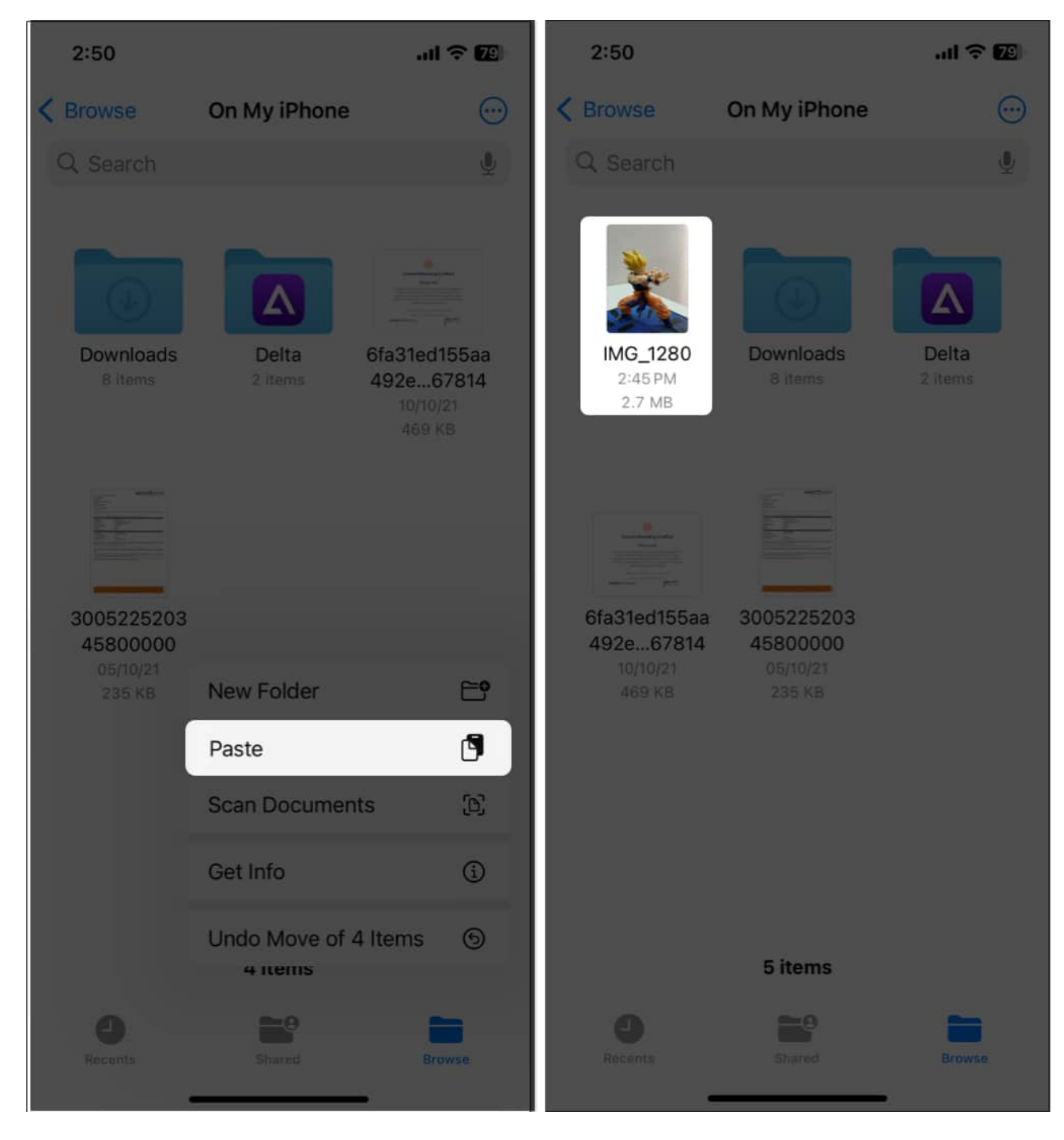

As soon as you hit Paste, all the HEIC photos you copied will automatically convert to JPEG and be available in the <u>Files app</u>.

While converting HEIC photos to JPEG on iPhone is fairly easy, selecting and copy-pasting each photo can sometimes get overwhelming. In that case, you can head to the Camera app

settings and change the format in which the Camera app captures the shots.

#### How to take JPEG photos on your iPhone instead of HEIC

- 1. Open the **Settings** app  $\rightarrow$  Head to **Camera** settings.
- 2. Next, locate and tap on **Formats**.
- 3. Select **Most Compatible** from the available options.

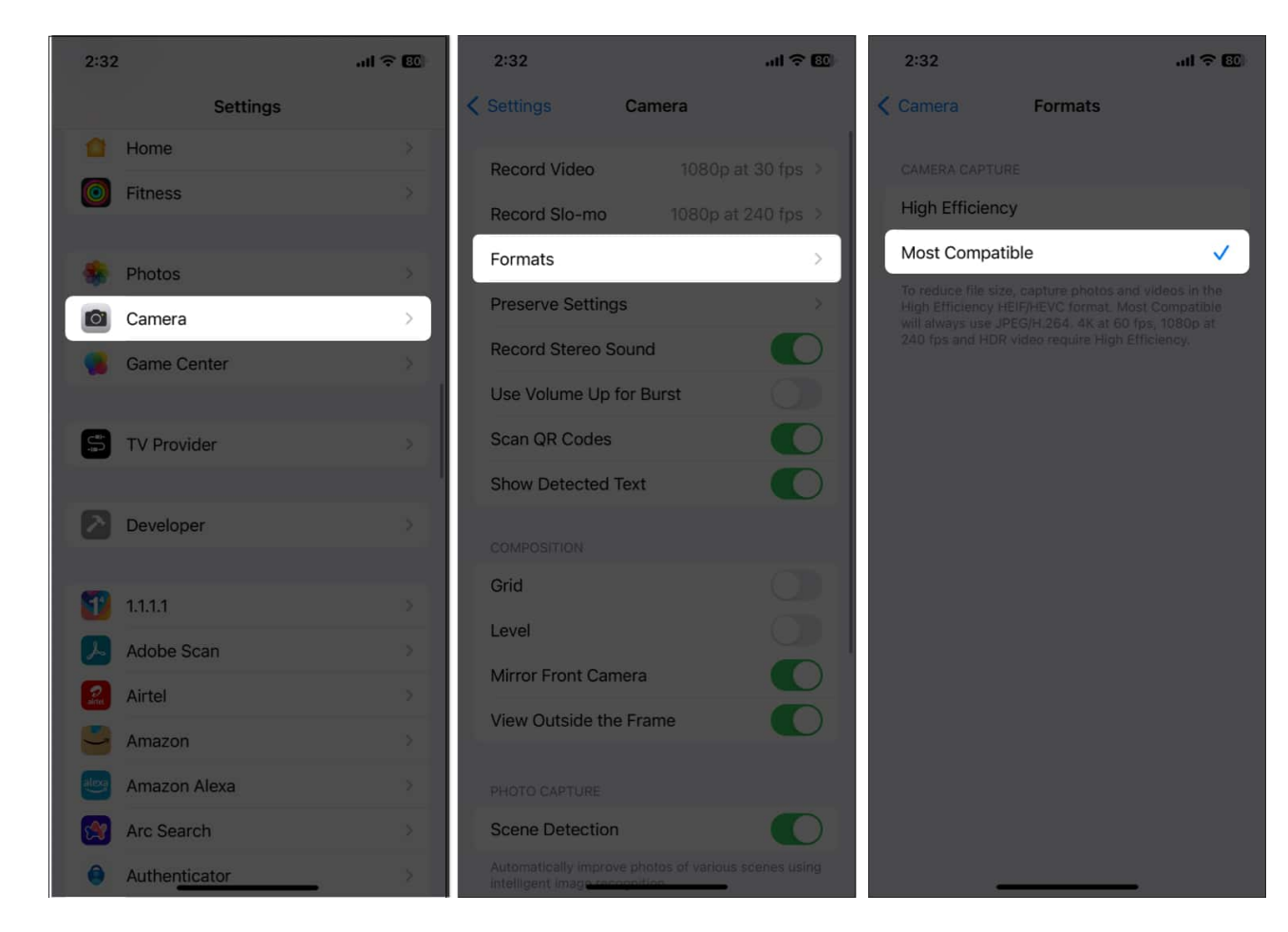

Every time you capture an image using your iPhone's Camera app, the resulting photo will be in JPEG format.

#### Automatically convert HEIC photos to JPEG while transferring to Mac

When you select Most Compatible as the format on iPhone, the size of the images clicked will increase.

If you do not favor this storage issue, instead of changing the iPhone's image format, you can set the HEIC photos to automatically convert to JPEG when exported to a Mac or Windows PC. To do this:

- 1. Open **Settings**  $\rightarrow$  Navigate to **Photos** settings.
- 2. Next, scroll down to the bottom and select **Automatic** under the Transfer to Mac or PC section.

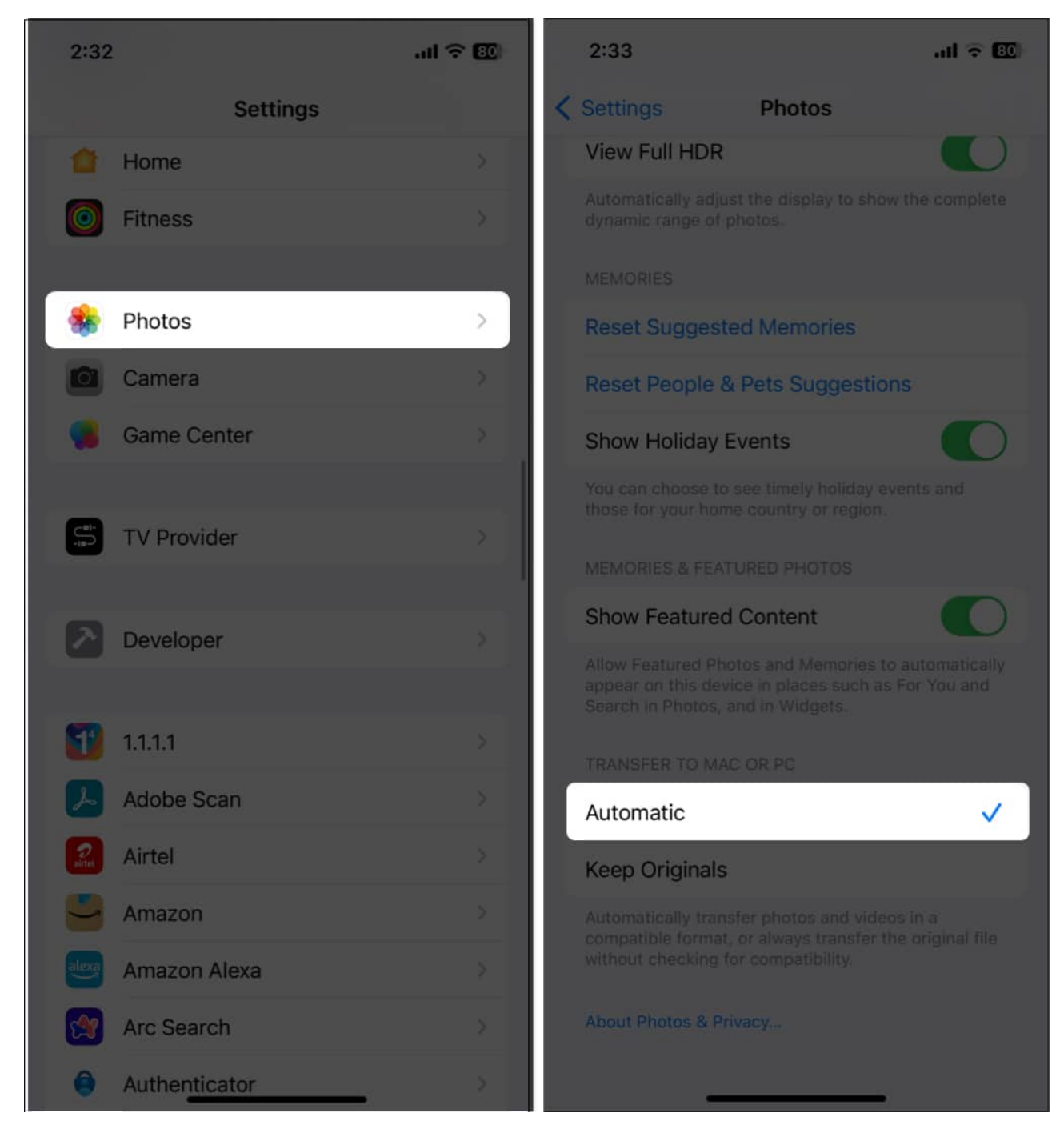

# How to convert HEIC to JPG on Mac

From now on, selecting the Automatic format in Photos settings will apply to all the images you transfer to your Mac or PC.

However, you need to manually convert the HEIC photos saved on your Mac.

- 1. Launch **Finder** on your Mac.
- 2. Select the **photos** you want to change the file format of and **control-click** on the selection.
- 3. From the pop-up that appears, select **Quick Actions**  $\rightarrow$  **Convert Image**.

|                                                                                                    | < > Do   | wnloads                                                                                                    | ≔≎           | 000 ~ | ₾                                                         | »Q                               |
|----------------------------------------------------------------------------------------------------|----------|----------------------------------------------------------------------------------------------------|--------------|-------|-----------------------------------------------------------|----------------------------------|
| Favourities                                                                                                    | Name     |                                                                                                    | Kind         |       | Date Add                                                  | ed                               |
| <ul> <li>AirDrop</li> <li>Recents</li> <li>Applications</li> <li>Desktop</li> <li>Documents</li> <li>Downloads</li> </ul> | IMG_1280 | Open<br>Open With<br>Move to Bin<br>Get Info<br>Rename<br>Compress "IM0<br>Duplicate<br>Make Alias<br>Quick Look | G_1280.HEIC* | ,     | Today at                                                  | .2:48 PM                         |
| Taga<br>Red<br>Orange<br>Yellow                                                                                           |          | Copy<br>Share<br>Tags                                                                                            |              |       |                                                           |                                  |
|                                                                                                    |          | Quick Actions<br>Set Desktop Pi                                                                                  | cture        |       | Rotate Le<br>Create P<br>Convert I<br>Remove I<br>stomise | eft<br>DF<br>Image<br>Background |

4. Next, click the **drop-down menu next to Format**  $\rightarrow$  Select **JPEG**.

| 000                |                       | Convert Image |                 |
|--------------------|-----------------------|---------------|-----------------|
| Forma<br>Image Siz | ✓ JPEG<br>PNG<br>HEIF |               |                 |
|                    |                       | Cancel        | Convert to JPEG |

5. After that, click on the **Convert to JPEG** button.

| •••         | Convert Image          |  |
|-------------|------------------------|--|
|             |                        |  |
| Format:     | JPEG                   |  |
| Image Size: | Actual Size (2.8 MB)   |  |
|             | 🗹 Preserve Metadata    |  |
|             |                        |  |
|             | Cancel Convert to JPEG |  |

This will create a duplicate of the selected image in JPG format.

# How to convert HEIC to JPG on Windows 11

Now that you know how to convert HEIC to JPG on a Mac, it's important to know how to do the same on Windows if you don't own a Mac.

- 1. Open the **HEIC image** you want to convert to JPEG using a supported photo app.
- 2. Next, click the **Three Dots** button at the top center and choose **Save As**.

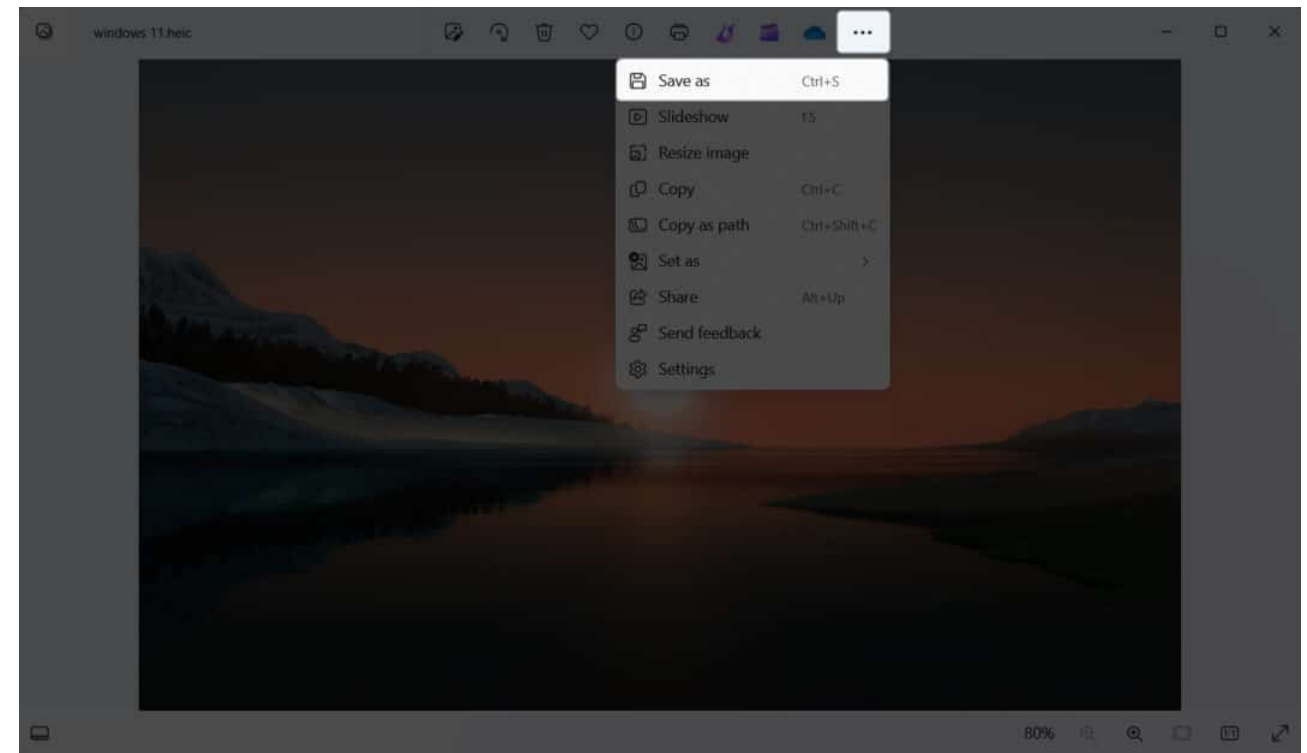

3. Click the **drop-down** button next to Save File as field and select **JPEG**.

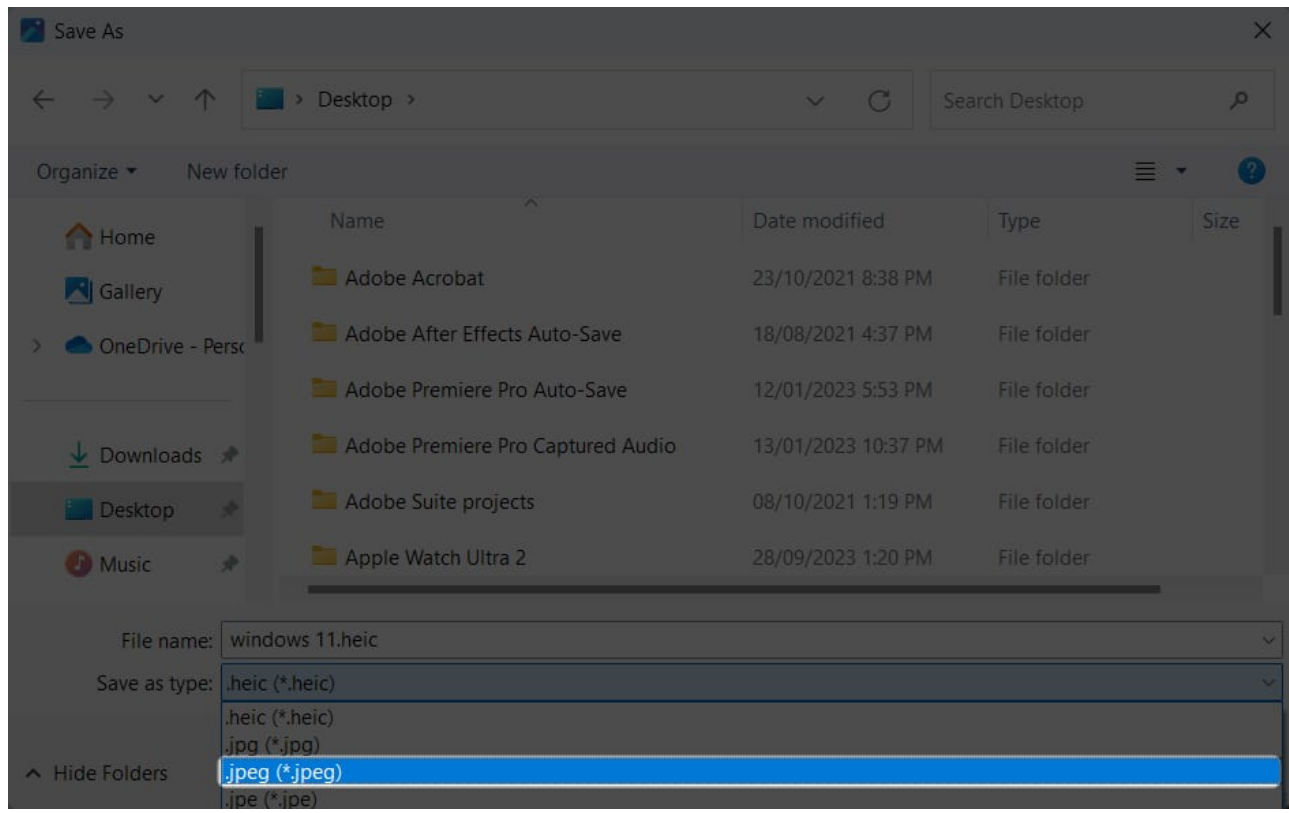

4. Finally, click on the **Save** button.

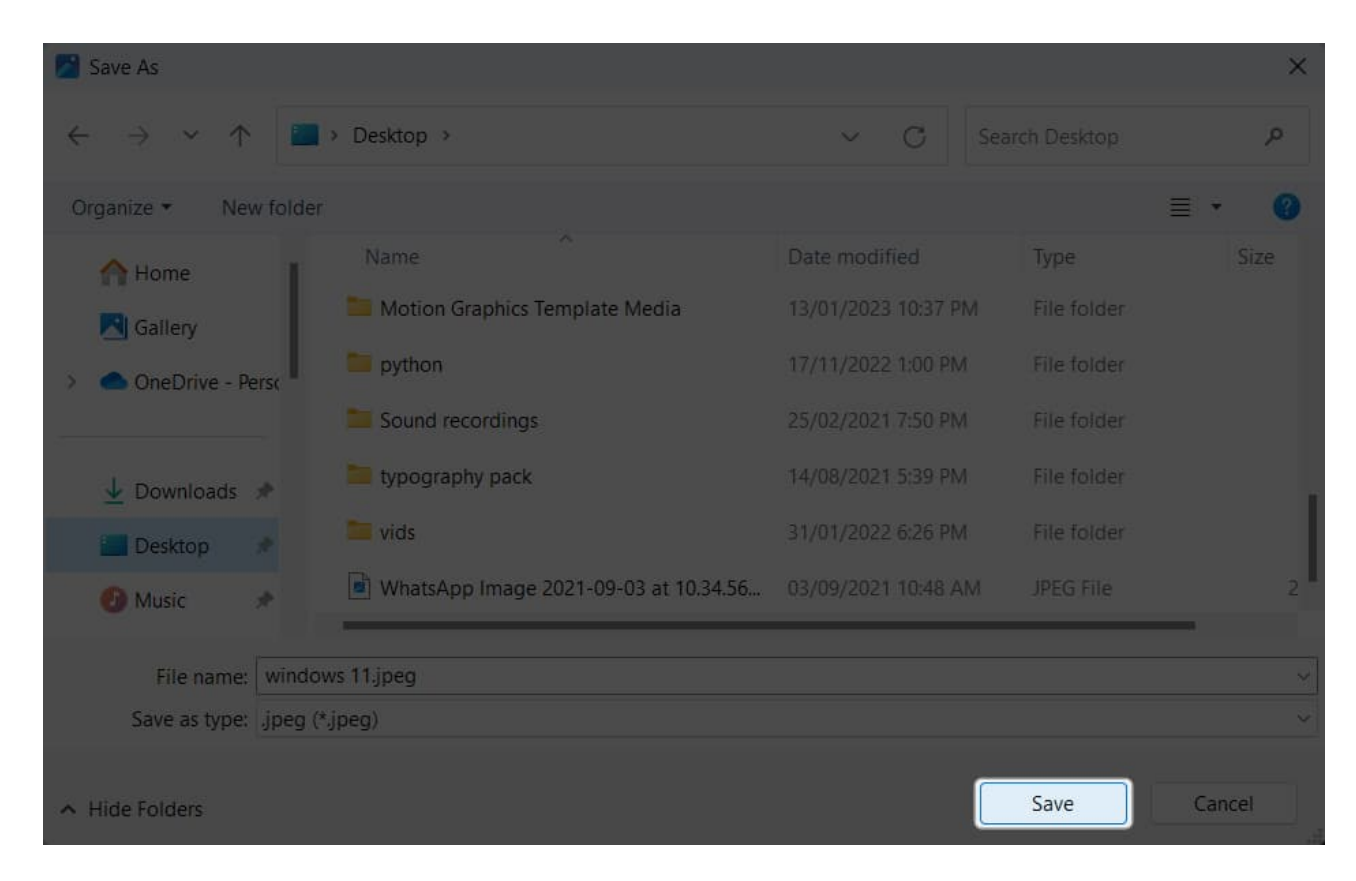

# Video: How to Convert HEIC to JPG on iPhone, Mac, PC

#### Conclusion

That's all you need to know about converting HEIC photos to JPG on iPhone, iPad, Mac or Windows PC. Remember that keeping the Camera app format to High Efficiency is the best option to save space on your iPhone without compromising the image quality.

Still left with some doubts or queries? Comment below, and I'll be happy to respond.

#### FAQs

#### Why are iPhone photos HEIC?

Apple uses HEIC for its superior compression capabilities, which allow for smaller file sizes without sacrificing image quality. This helps save storage space on your device.

#### How do I convert HEIC to PDF?

To convert a HEIC image to PDF, you can use the **Files** app on your iPhone. Open the **HEIC** file, tap on the **Share** icon and select **Print**. Then, select the **Share** icon again. This will create a PDF file of your HEIC image. Now, you can send the PDF to others or save it to Files.

#### **Read more:**

- How to convert a picture to PDF on iPhone and iPad
- How to batch edit photos on iPhone, iPad, and Mac
- How to convert WebP images to JPG or PNG on Mac